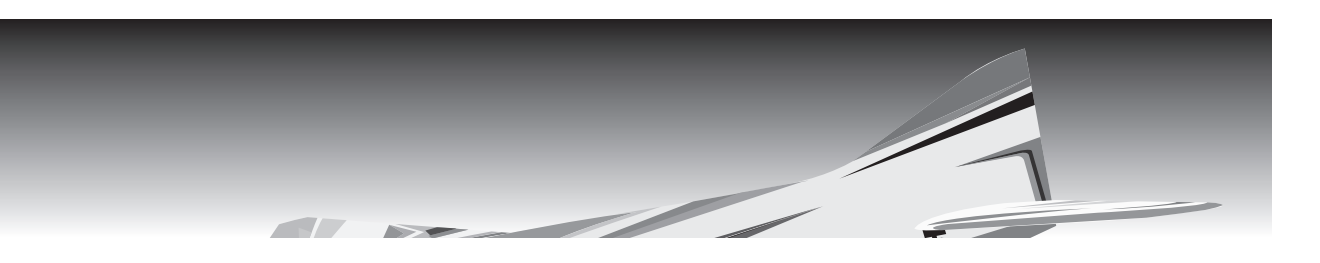

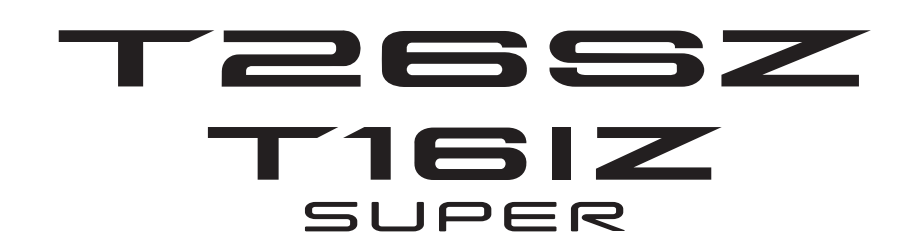

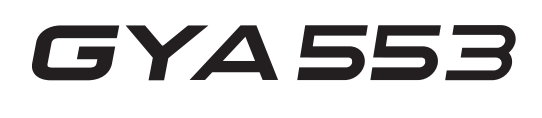

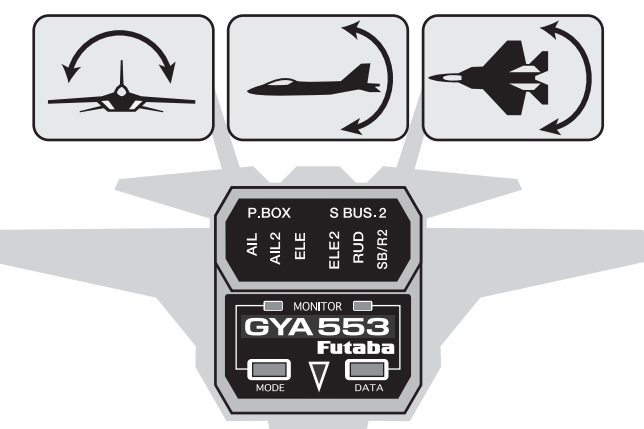

# T26SZ,T16IZ(S)

## GYA553 Ver.4

設定説明書

# Futaba

1M23Z08513

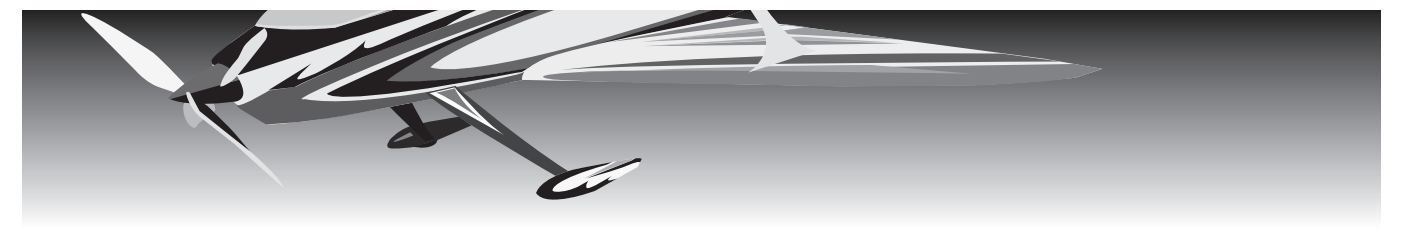

ジャイロセッティング

T26SZ,T16IZ(S) と飛行機用 6 軸ジャイロ GYA553 を接続することで GYA553 の設定を行うことができます。

### 送信機とジャイロの接続

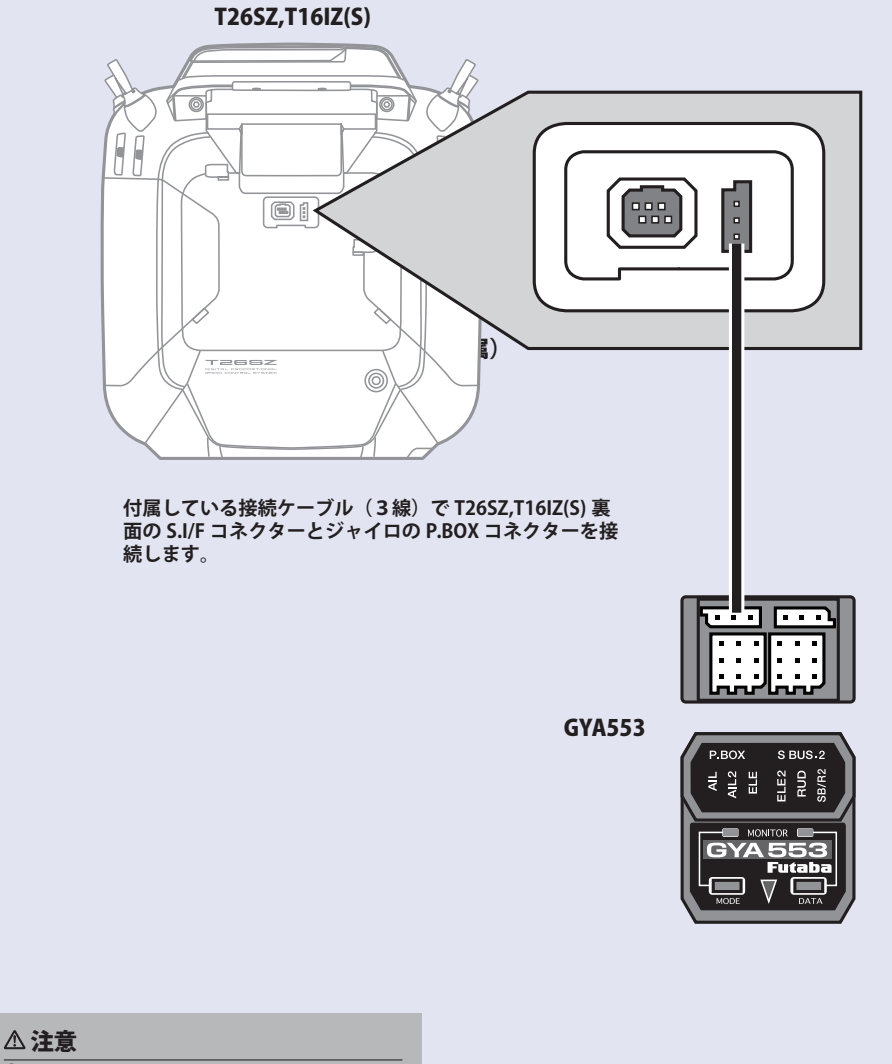

ジャイロと T26SZ,T16IZ(S)の接続ケーブルの抜き差しは、必ず電源を OFF の状態で行う。

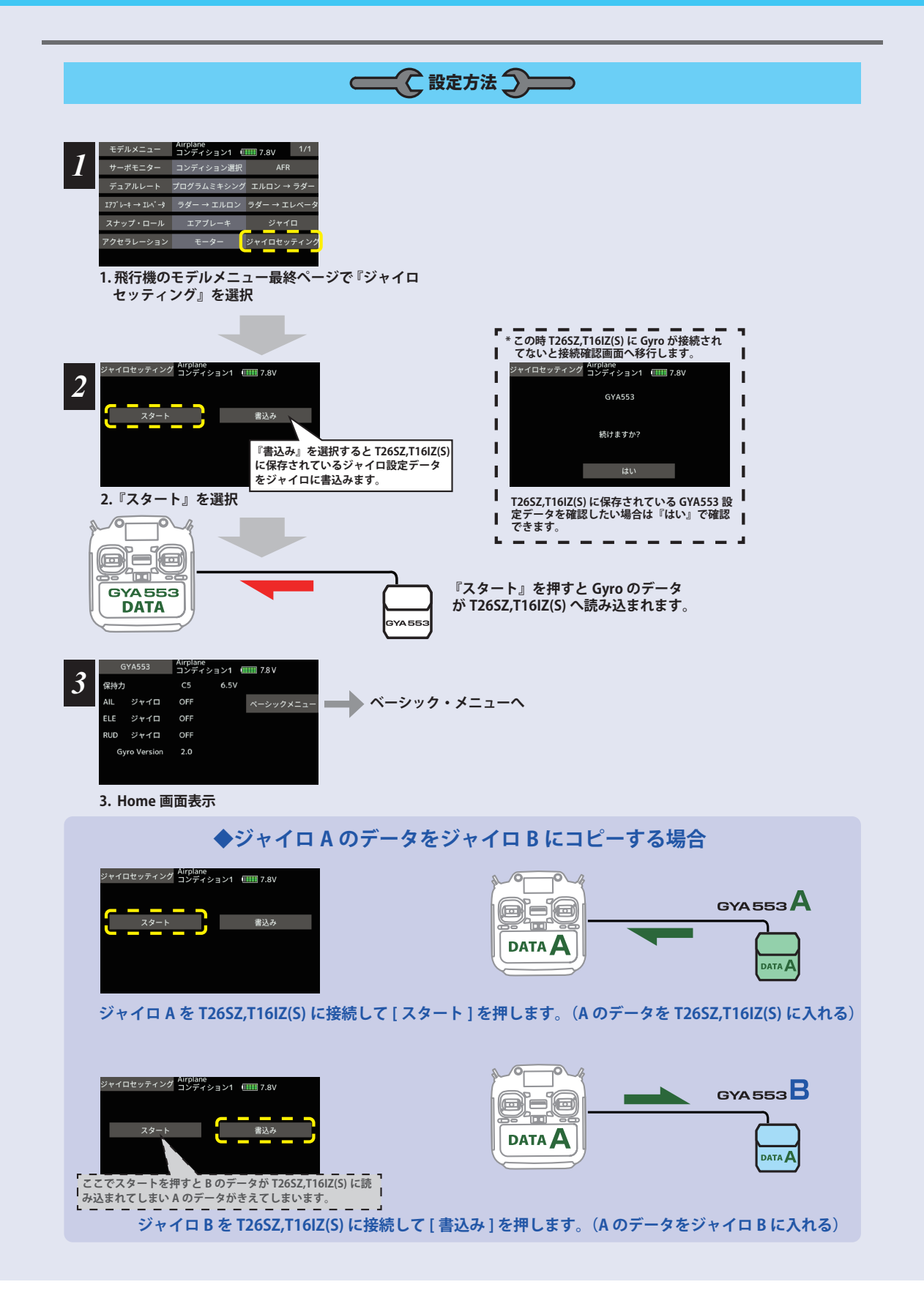

ホーム画面

ホーム画面の表示内容

ホーム画面は、電圧、ジャイロ動作モード、 感度などの基本情報を表示します。

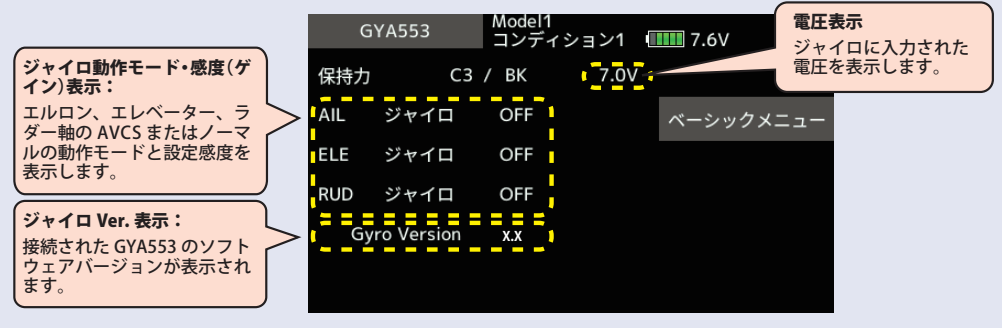

ベーシックメニュー

基本的な設定をするメニューです。各ベーシックメニューは必ず設定が必要です。

ホーム画面 Airplane コンディション1 🛄 8.1V 6.5V 保持力 C5 AIL ジャイロ OFF ベーシックメニュー ELE ジャイロ OFF RUD ジャイロ OFF Gyro Version x.x ベーシックメニュー画面 ベーシックメニュー Airplane コンディション1 「IIIII 7.8V ◆設定 Model1 コンディション1 40000 7.6V 設定 設定 SBUS ベーシック ジャイロセット方向 左 ダウン 右 主翼タイプ エレボン 尾翼タイプ Vテール サーボタイプ AN: 70Hz SBus(HS) RUD2 Ch3(Thr) SBus(Std) SB/R2 アウト ◆ SBUS ベーシック SBUS ベーシック Model1 コンディション1 1111 7.6V AIL ゲイン AIL ELE ゲイン ELE ゲイン RUD CH8 RUD ELE2 RUD2 AIL2 INH

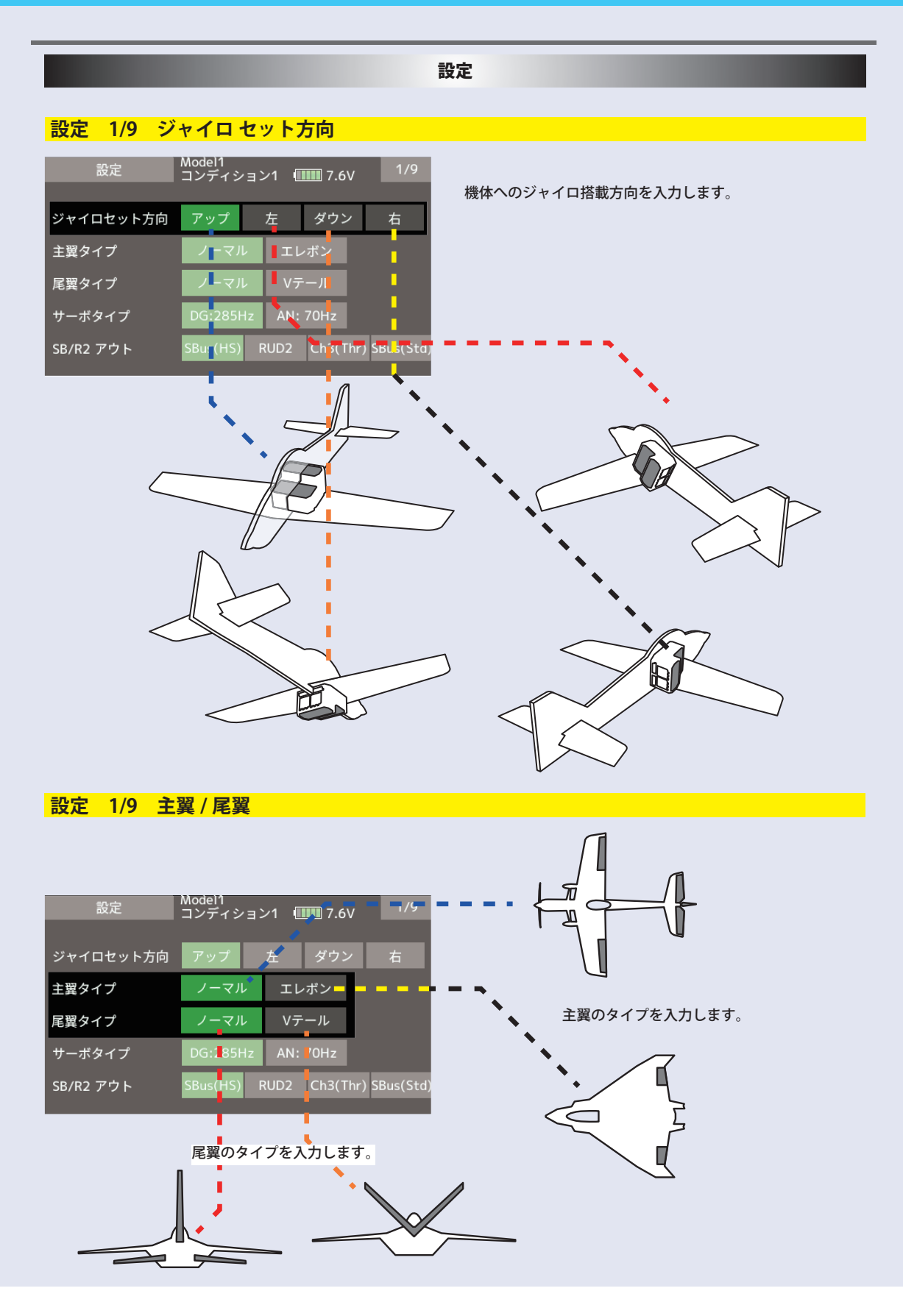

|                                                   | 設定            |
|---------------------------------------------------|---------------|
|                                                   |               |
| 設定 1/9 サーボタイプ                                     |               |
| 設定 Model1<br>コンディション1 (IIIIII 7.6V <sup>1/9</sup> |               |
|                                                   |               |
| ジャイロセット方向 アップ 左 ダウン 右                             |               |
| 主翼タイプ ノーマル エレボン                                   |               |
| 尾翼タイプ ノーマル Vテール                                   |               |
| サーボタイプ DG:285Hz AN: 70Hz                          | サーボタイプを入力します。 |
| SB/R2 アウト SBus(HS) RUD2 Ch3(Thr) SBus(Std)        |               |
| デジタルサーボ アナログサーボ                                   |               |

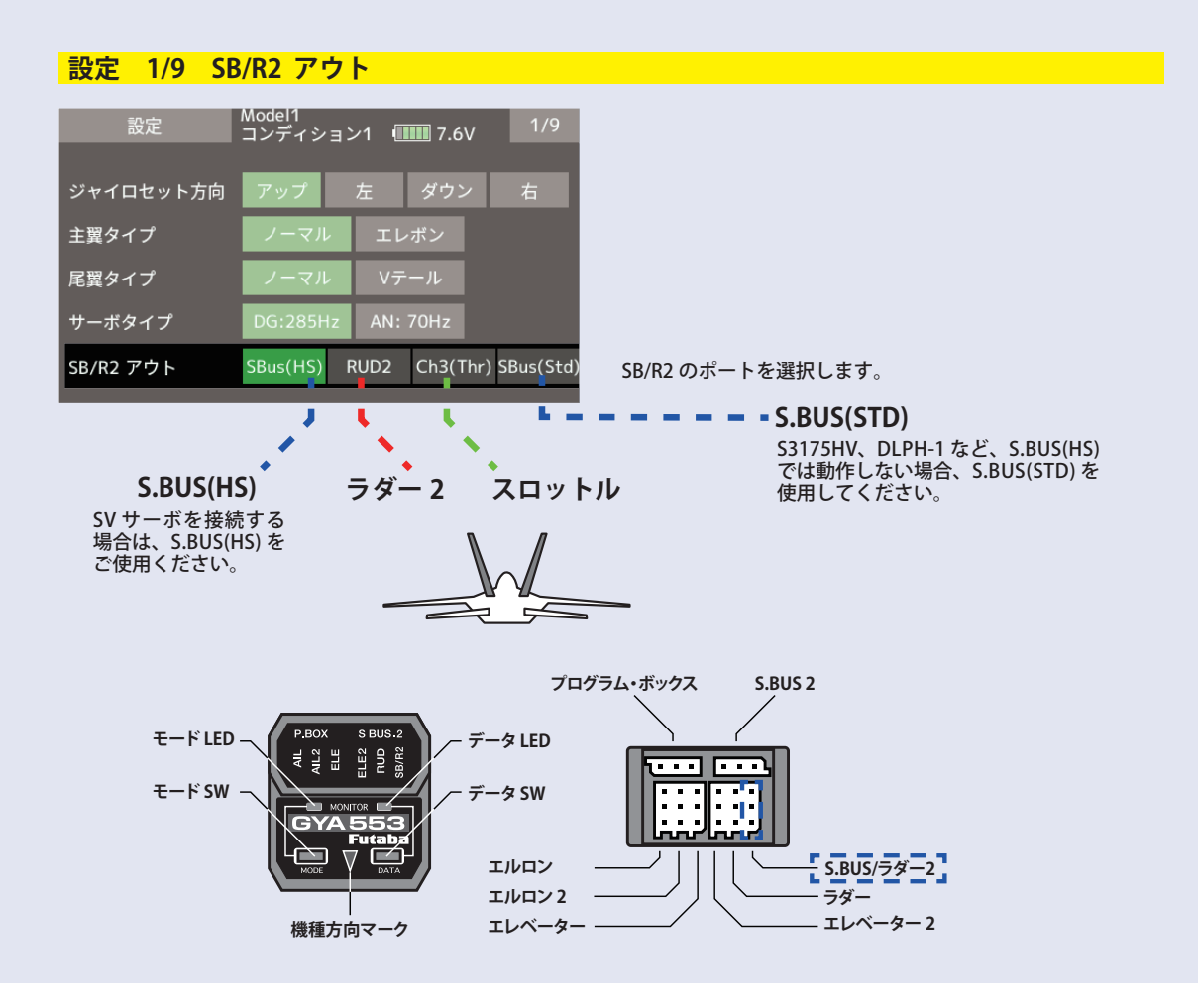

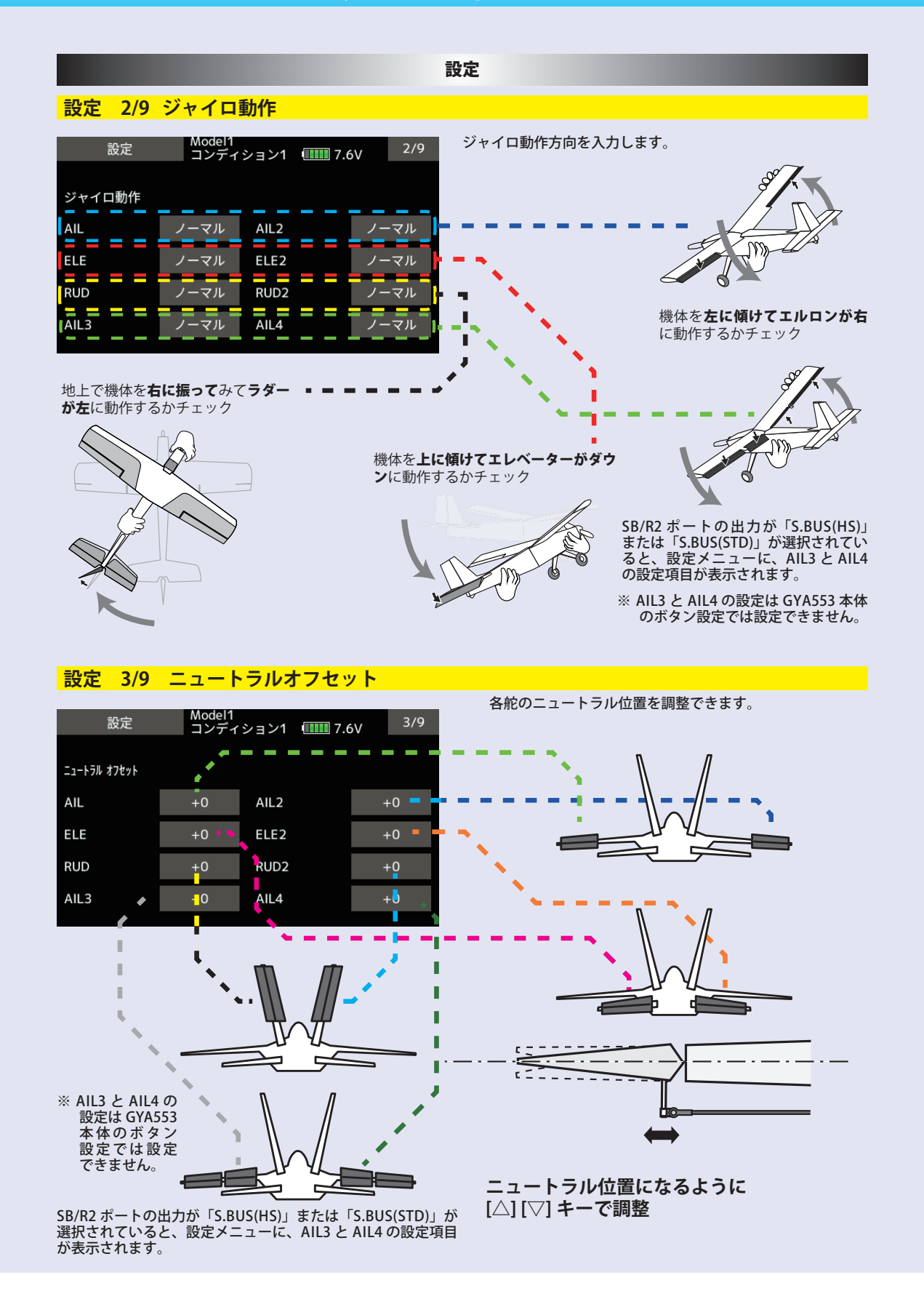

|                                                                         | 設定                                                    |                                                              |      |                          |  |
|-------------------------------------------------------------------------|-------------------------------------------------------|--------------------------------------------------------------|------|--------------------------|--|
| <mark>設定 4/9</mark>                                                     | 5/9 サ・                                                | ーボリミット                                                       |      |                          |  |
| 設定                                                                      | Model1<br>コンディ                                        | ション1 💷 7.6V                                                  | 4/9  | 各舵のリミット位置(最大動作位置)を調整します。 |  |
| サーボリミット                                                                 |                                                       |                                                              |      |                          |  |
| AIL                                                                     | 100 %                                                 | 100 %                                                        |      |                          |  |
| ELE                                                                     | 100 %                                                 | 100 %                                                        |      |                          |  |
| RUD                                                                     | 100 %                                                 | 100 %                                                        |      |                          |  |
| AIL3                                                                    | 100 %                                                 | 100 %                                                        |      |                          |  |
| 設定<br>サーボリミット                                                           | Model1<br>コンディ                                        | ション1 💷 7.6V                                                  | 5/9  | 使用している舵は、すべて調整してください。    |  |
| AIL2                                                                    | 100 %                                                 | 100 %                                                        |      |                          |  |
| ELE2                                                                    | 100 %                                                 | 100 %                                                        |      |                          |  |
| RUD2                                                                    | 100 %                                                 | 100 %                                                        |      |                          |  |
| AIL4                                                                    | 100 %                                                 | 100 %                                                        |      |                          |  |
| SB/R2 ポートの<br>「S.BUS(STD)」<br>ニューに、AIL3<br>ます。<br>※ AIL3 と AIL<br>ボタン設定 | の出力が「S.<br>が選択され<br>3 と AIL4 の話<br>4 の設定は G<br>では設定でき | .BUS(HS)」または<br>ていると、設定メ<br>設定項目が表示され<br>5YA553 本体の<br>5ません。 | エルを右 |                          |  |

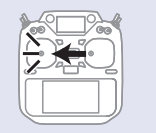

エルロン・スティック を左フル操作して

最大動作位置になるように 数値(%)を調整

#### 設定

### 設定 6/9 保持力の調整

AVCS モード時の機体の姿勢保持力を調整できます。 数値を小さくすると保持力が弱くなり、操作フィーリングがノーマル・モードに近づきます。

送信機のチャンネル操作で、現在のナンバー C1 ~ C5 を表示します。

送信機のフライト・コンディション機能のように、送信機からのスイッチ操作で、AVCS モードの機体の姿勢保持力レートを最大5通りのデータを設定して、切替えて使用することができます。送信機の AFR 機能のあるチャンネルに保持力レート切替スイッチを設定し、AFR のポイントカーブで各レート毎にポイントを設定して切り替えることができます。フライトコンディション機能を使用して、フライト・コンディション・スイッチと連動させることも可能です。

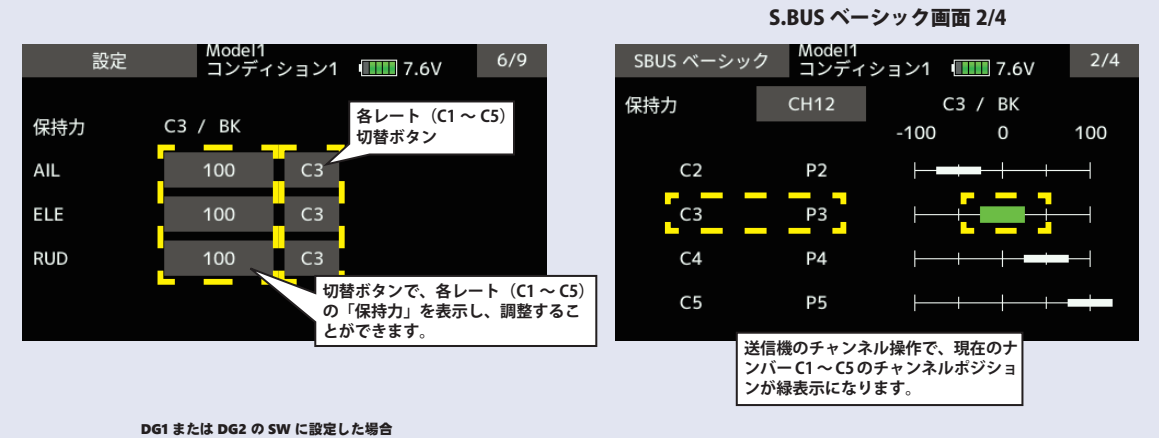

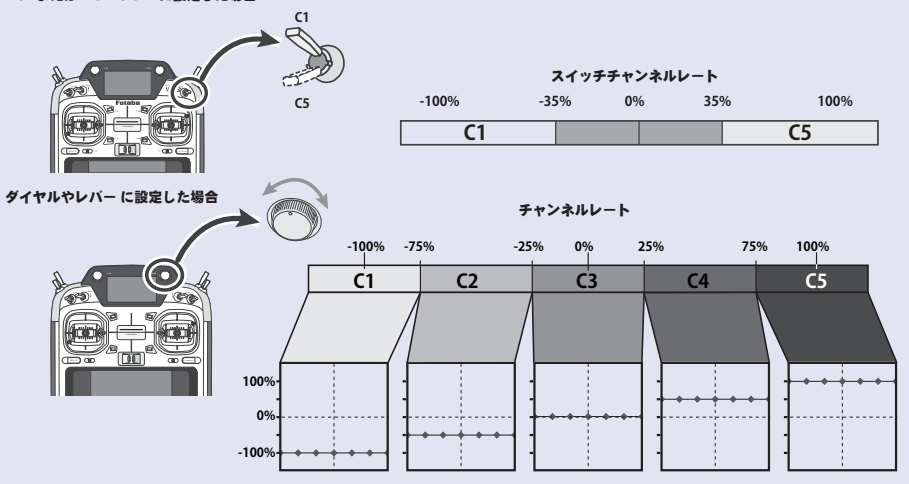

### 設定

### 設定 7/9 4D フライトジャイロリバースモードの調整

7ページ目は、ジャイロリバースモードの設定になります。バック飛行時に、エルロン、エレベー ター、ラダーの制御方向をリバースにするかの選択を行います。通常バック飛行時は、全て の舵の操舵方向が逆になりますので、ジャイロの制御方向もリバースにします。

前進 (FW)、バック (BK) の切り替えは、保持力と同様の CH12 の信号を使っています。スロットルスティックの中点付近から 上側が前進、下側がバックになります。

詳細の切り替えポイントの設定については、送信機の設定を参照願います。

ジャイロリバースモード時は、機体の傾き方向と同方向にジャイロが制御します。前進・バックと切り替えて、ジャイロの制 御方向が正しく切り替わるかの確認してください。 **S.BUS ベーシック画面 3/4** 

| 設定     | Model1<br>コンディション1 💷 | 7.6V 7/9 |
|--------|----------------------|----------|
| 4Dフライト | СЗ / ВК              |          |
| AIL    | 無効                   |          |
| ELE    | 無効                   |          |
| RUD    | 無効                   |          |
|        |                      |          |
|        |                      |          |

| SBUS ベーシッ | ク Model1<br>コンディ | ション1 🔳 | 7.6V | 3/4 |
|-----------|------------------|--------|------|-----|
| 4Dフライト    | CH12             | C3     | / BK |     |
|           |                  | -100   | 0    | 100 |
|           | ВК               | ⊢ ⊢+   |      |     |
|           |                  |        |      |     |
|           |                  |        |      |     |
|           |                  |        |      |     |
|           |                  |        |      |     |
|           |                  |        |      |     |

### 設定 8/9 4D フライトモードの調整

8ページ目は、ジャイロ動作の細部のパラメーター設定を行います。

AET (BK), AET (FW) 機能は、前進、バック遷移時の機体の飛行姿勢の推定を行い、ジャイロ制御を最適化します。機体姿勢変化 が早い場合は値を小さくします。姿勢変化が緩やかな場合は値を大きくします。前進、バック遷移時の補正値を独立に設定で きます。設定範囲は 0 ~ 30 です。OPC パラメーターは、制御量の増加と減少時の速度調整を行います。設定範囲は 0 ~ 27 です。 設定例の値は、SkyLeaf-ST の標準設定値になります。機体の特性や、フライトスタイルにより最適値が変わります。

| 設定             |     | Model1<br>コンディショ | レ1 💷 7.6 | 6V 8/9 |  |  |
|----------------|-----|------------------|----------|--------|--|--|
| 4Dフライト C3 / BK |     |                  |          |        |  |  |
| AET(BK)        |     | 12               | AET(FW)  | 8      |  |  |
| OPC AIL        | INC | 6                | DEC      | 6      |  |  |
| OPC ELE        | INC | 6                | DEC      | 6      |  |  |
| OPC RUD        | INC | 6                | DEC      | 6      |  |  |

| _      |                                 | - |
|--------|---------------------------------|---|
| '<br>I | 7-8 ページは 4D バック飛行の設定で           |   |
|        | す。詳細の設定は Futaba ホームページ          |   |
|        | T26SZ,T16IZ(S) GYA553 4D フライトセッ |   |
|        | ティングマニュアルをご参照ください。              | 1 |
| L      |                                 | _ |

設定 9/9 リセット

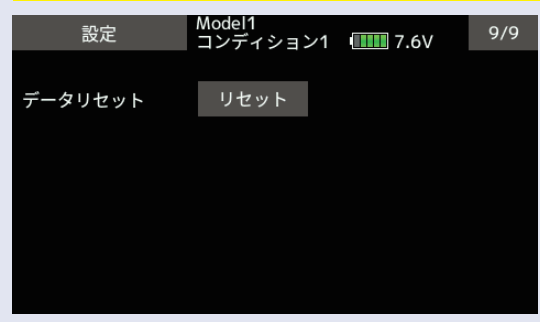

各設定項目のリセットを行います。実行後は出荷時の 初期値に戻ります。

SBUS ベーシックメニュー

#### 使用する送信機に合わせて、各ファンクションの CH 設定をします。使用しないファンクションは INH に設定します。 SBUS ベーシック Model1 コンディション1 1111 7.6V 1/4 ▲警告 ----AIL ゲイン AIL ELE CH2 ゲイン ELE ゲイン RUD CH8 RUD CH4 ELE2 INH RUD2 AIL2 INH INH \_ - - -タッチするとチャンネル が変更できます。 タッチするとレート切替 CH 設定 ページへ移動します。 Model1 コンディション1 11111 7.6V /1 ディション1 (IIIII) 7.6V Mor ⊐ > SBUS ベーシック SBUS ベーシック 2/4 -C3 🗲 BK-CH12 保持力 コンディション -100 0 100 CH13 Ρ2 C2 リセット C3 P3 CH7 C4 Ρ4 閉じる CH8 C5 Ρ5 レート切替に使用する CH をタッチし て選びます。 保持カレート C2 ~ C5 Model1 コンディション1 (IIIII 7.6V Model1 コンディション1 40000 7.6V 3/4 SBUS ベーシック SBUS ベーシック 3/4 4Dフライト C3 / BK コンディション -100 0 100 CH1 ΒK リセット CH2 CH6 DG2 CH3 CH7 閉じる CH8 CH16 SBUS ベーシック Model1 コンディション1 (1111) 7.6V 4/4 オートリカハ゛リー スイッチ СН10 🕂 リセット SBUS ベーシックメニューでの S.Bus 設定項目をリセットします。 \_ 1 AIL3 INH SB/R2 ポートの出力が「S.BUS(HS)」または「S.BUS(STD)」が選 \$ 択されていると AIL3 と AIL4 の CH 設定項目が表示されます。 AIL4 INH ここで、AIL3 と AIL4 のの操作 CH を設定すると、ジャイロ制御 された信号が、S.BUS 出力の該当 CH に出力されます。 ※ 送信機側のファンクション設定画面の操作 CH と CH 設定と 合わせてください。 オートリカバリーを ON/OFF ※ AIL3 と AIL4の CH 設定が INH のときは、ジャイロ制御されず、 させるスイッチのチャンネル 送信機から送られたデータがそのまま出力されます。 設定です。